## INFORMATION ET MANUEL POUR LES ENTRAINEURS

Les engagements doivent obligatoirement être introduis en ligne via le site www.bgalopf.be de la Fédération Belge des Courses Hippiques-Galop (ensuite cité comme BGF).

Pour les entraineurs qui n'utilisent pas l'accès via internet, un frais administratif de  $\in$ 10 par inscription sera facturé.

Avant de pouvoir introduire vos engagements via le site, un entraineur doit être enregistré en tant que tel et recevoir son Username ainsi que son Password. Un abonnement annuel de 30€ sera facturé aux entraîneurs pour l'utilisation de ce service.

Une fois connecté en tant qu'entraineur, vous devrez enregistrer les chevaux que vous envisagez de faire courir en Belgique et qui ne sont pas encore enregistrés dans le BGF (en particulier les chevaux qui n'ont pas encore couru en Belgique). Ceci doit être effectué 48h avant la première inscription dans une course sur votre liste d'entrainement par mail au BGF.

| • | A l'approche de la date d'inscription d'une course, identifiez-vous via le bouton " <b>Pros</b> " (à l'extrême |
|---|----------------------------------------------------------------------------------------------------|
|   | droite de la page d'accueil de <u>www.bgalopf.be</u> ).                                                        |
|   | Belgische Federatie voor Paardenrennen-Galop                                                                   |

Fédération Belge des Courses Hippiques-Galop

Dokutheek

Racing Info

Contact

Links

Meetings

BFP-Galop-FBCH

| • | Entrez votre <b>Username et I</b> | Password et            | connectez-voi | is <b>(Login).</b> |
|---|-----------------------------------|------------------------|---------------|--------------------|
|   |                                   | Username:<br>Password: | Login         | Login<br>Cancel    |

• Pour vérifier que les chevaux que vous avez l'intention d'engager sont correctement enregistrés sur votre liste d'entrainement, vous cliquez sur "**Horses**". Ici, vous trouverez la liste complète de vos chevaux déjà enregistrés (uniquement visible avec votre propre Username et Password).

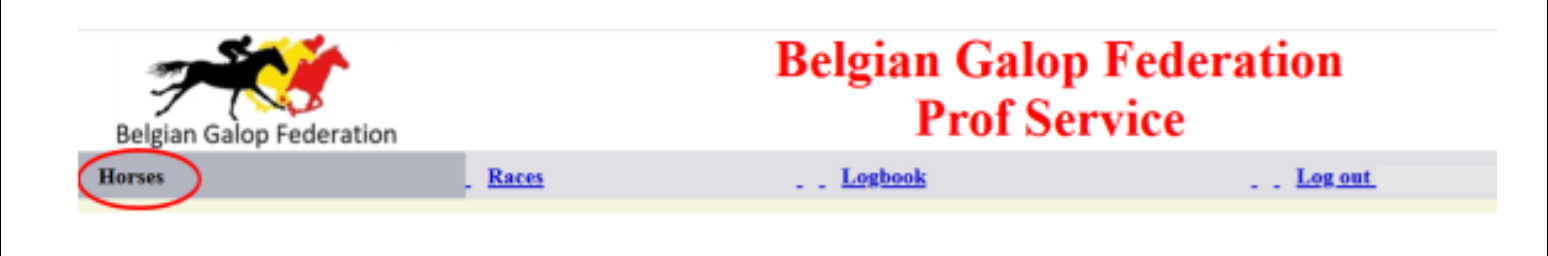

- Si vous cliquez sur "Races" (1), vous trouverez les dates des courses pour lesquelles vous pouvez faire vos déclarations (par exemple 30/10/2017) (2). Lorsque vous choisissez "Eng" (3) et la course Nr 17019BB010 (4) vous trouverez une liste de vos chevaux, mais limitée aux chevaux qualifiés pour cette course en particulier. A noter que la prochaine échéance est indiquée en rouge ainsi que l'échéance suivante en orange.
- Vous pouvez maintenant effectuer vos inscriptions en cliquant sur le cheval de votre choix dans la colonne "Entry" (5) suivi de "Submit" (6) + "Back" (7) (Dans l'exemple, les chevaux « Paard10 » et « Paard20 » sont inscrits pour la course N° 17019BB010 PRIX DES ROSES)

| Belgian Galop Federat | ion                                    | Belgian Galop Federation<br>Prof Service |                                             |                             |                  |                  |  |  |
|-----------------------|----------------------------------------|------------------------------------------|---------------------------------------------|-----------------------------|------------------|------------------|--|--|
| Horses                | . R                                    | <u>1</u>                                 |                                             | Logbook                     |                  | Log out          |  |  |
| Meeting               | Eng                                    |                                          | Forfaits                                    | Supp                        | Partants         | Montes           |  |  |
| 18/09/2017 - 17016BB  |                                        |                                          |                                             | 12000/2017 15:00            | 13/09/2017 15:00 | 14/09/2017 09:00 |  |  |
| 27/09/2017 - 17017BB  |                                        | 2                                        | 0.09/2017 10:00                             | 21/09/2017 10:00            | 22/09/2017 09:00 | 22/09/2017 15:00 |  |  |
| 8/10/2017 - 17018BB   | 26/09/201                              | 10:00                                    | 10/2017 10:00                               | 3/10/2017 15:00             | 4/10/2017 15:00  | 5/10/2017 09:00  |  |  |
| 30/10/2017 - 17019BB  | 17/10/201                              | 10:00 2                                  | 4/10/2017 10:00                             | 24/10/2017 15:00            | 25/10/2017 15:00 | 26/10/2017 09:00 |  |  |
|                       | 30                                     | 10/2017                                  | ° 3                                         | Name race                   |                  |                  |  |  |
|                       | 4                                      | 19BB010                                  | PRIX DES RO                                 | SES                         |                  |                  |  |  |
|                       | 170                                    | 19BB030                                  | PRIX DES HO                                 | RTENSIAS                    |                  |                  |  |  |
|                       | 170                                    | 19BB040                                  | PRIX DES BEO                                | GONIAS                      |                  |                  |  |  |
|                       |                                        | and the second second second             |                                             |                             |                  |                  |  |  |
|                       | 170                                    | 19BB050                                  | PRIX DES CH                                 | RYSANTHEMES                 |                  |                  |  |  |
|                       | <u>170</u><br><u>170</u>               | 19BB050<br>19BB060                       | PRIX DES CH                                 | RYSANTHEMES                 |                  |                  |  |  |
|                       | <u>17(</u><br><u>17(</u><br><u>17(</u> | 19BB050<br>19BB060<br>19BB070            | PRIX DES CHI<br>PRIX DES LYS<br>PRIX DES MA | RYSANTHEMES<br>3<br>GNOLIAS |                  |                  |  |  |

|                                                                                                    | Engagements - Inschrijvingen |       |  |  |  |  |  |  |  |  |
|----------------------------------------------------------------------------------------------------|------------------------------|-------|--|--|--|--|--|--|--|--|
| 17019BB010 30/10/2017 PRIX DES ROSES                                                                                                    |                              |       |  |  |  |  |  |  |  |  |
| RIX DES ROSES 2100 m<br>D00 (5000, 1500, 750, 500, 250, )<br>andicap de catégorie divisé - Handicap van categorie in reeksen.<br>remière épreuve/ Zerste reeks.<br>our tous chevaux de 3 ans et au-dessus.<br>eront qualifiés dans cette épreuve, les chevaux auxquels le handicapeur aura attribué une valeur égale ou inférieure à 31<br>* |                              |       |  |  |  |  |  |  |  |  |
| <- BACK                                                                                                    | + SUBMIT                     |       |  |  |  |  |  |  |  |  |
| Horse                                                                                                    | Owner                        | Entry |  |  |  |  |  |  |  |  |
| PAARD 10                                                                                                    | JOCKEY-CLUB 25               |       |  |  |  |  |  |  |  |  |
| PAARD 2                                                                                                    | JOCKEY-CLUB 25               |       |  |  |  |  |  |  |  |  |
| PAARD 20                                                                                                    | BFP Galop                    |       |  |  |  |  |  |  |  |  |
| DL LDD A                                                                                                    | JOCKEY-CLUB 25               |       |  |  |  |  |  |  |  |  |
| PAARD9                                                                                                    |                              |       |  |  |  |  |  |  |  |  |

Dans les courses Mixte handicap il existe la possibilité de mettre les chevaux a réclamer.
Pour les chevaux NON réclamables, « HG » doit être inscrit dans le colonne A.
Pour les chevaux pouvant être réclamés, le montent de la réclamation doit être indiqué dans la colonne A.

|                                                   | PRIX CROCUS 2300 m<br>3200 (2000, 600, 300, 200, 100, )<br>Mixte Handicap - Réclamer<br>REF + 400<br>Pour tous chevaux de 4 ans et au-dessus<br>Les chevaux mis à réclamer pour 6.000 € reçoix<br>Mors - 10 pourdon unn 4 door on outor<br><- BACK | vent 2 kg; pour 4.000 € :3 kg et pour 2.000 €: 4 kg.<br>+ SUBMIT                | Â.                                                       |
|---------------------------------------------------|----------------------------------------------------------------------------------------------------|---------------------------------------------------------------------------------|----------------------------------------------------------|
|                                                   | Horse                                                                                                    | Owner                                                                           | Entry Claiming                                           |
|                                                   | PAARD 10                                                                                                    | JOCKEY-CLUB 25                                                                  |                                                          |
|                                                   | PAARD 2                                                                                                    | JOCKEY-CLUB 25                                                                  |                                                          |
|                                                   | PAARD 20                                                                                                    | BFP Galop                                                                       |                                                          |
| •<br>Cliquez ens                                  | suite sur le bouton " <b>Submi</b>                                                                                                    | <b>t" (6)</b> + "Back"(7).                                                      |                                                          |
| Ensuite, lorsqu<br>compléter vos<br>«Montes» à so | ue nécessaire, mais <u>seulem</u><br>déclarations «Forfaits», «S<br>on tour via " <b>Races</b> " dans la                                                                                                    | nent dans le délai maximal au<br>Supp» (engagements supplém<br>a barre de menu. | <u>torisé</u> , vous pouvez<br>ìentaires), «Partants» et |

| Belgian Galop Federa | tion             | Belgian Galop Federation<br>Prof Service |                  |                  |                  |  |  |  |
|----------------------|------------------|------------------------------------------|------------------|------------------|------------------|--|--|--|
| Horses               |                  |                                          | Logbook          | . Log out        |                  |  |  |  |
| Meeting              | Eng              | Forfaits                                 | Supp             | Partants         | Montes           |  |  |  |
| 18/09/2017 - 17016BB |                  |                                          | 12/09/2017 15:00 | 13/09/2017 15:00 | 14/09/2017 09:00 |  |  |  |
| 27/09/2017 - 17017BB |                  | 20/09/2017 10:00                         | 21/09/2017 10:00 | 22/09/2017 09:00 | 22/09/2017 15:00 |  |  |  |
| 8/10/2017 - 17018BB  | 26/09/2017 10:00 | 3/10/2017 10:00                          | 3/10/2017 15:00  | 4/10/2017 15:00  | 5/10/2017 09:00  |  |  |  |
|                      |                  |                                          |                  |                  |                  |  |  |  |

## • Forfait

Dans l'exemple Paard 9 a été déclaré forfait pour la course n° 17019BB. A noter que cette déclaration peut être annulée jusqu'au délai autorisé pour les «Forfaits » en décochant (**1**) suivi de (**2**) et (**3**).

| Meeting              | Eng              | Forfaits         | Supp             | Partants         | Montes           |
|----------------------|------------------|------------------|------------------|------------------|------------------|
| 18/09/2017 - 17016BB |                  |                  |                  | 13/09/2017 15:00 | 14/09/2017 09:00 |
| 27/09/2017 - 17017BB |                  | 20/09/2017 10:00 | 21/09/2017 10:00 | 22/09/2017 09:00 | 22/09/2017 15:00 |
| 8/10/2017 - 17018BB  | 26/09/2017 10:00 | 3/10/2017 10:00  | 3/10/2017 15:00  | 4/10/2017 15:00  | 5/10/2017 09:00  |
| 30/10/2017 - 17019BB | 17/10/2017 10:00 | 24/10/2017 10:00 | 24/10/2017 15:00 | 25/10/2017 15:00 | 26/10/2017 09:00 |

|                 |                |        | 17019BB 30/10/2017 |       |          |  |  |
|-----------------|----------------|--------|--------------------|-------|----------|--|--|
|                 |                |        |                    |       |          |  |  |
| Course-Ren code | Name race      | Dist.  | Horse              | Poids | Forfaits |  |  |
| 17019BB010      | PRIX DES ROSES | 2100 m | PAARD 10           |       |          |  |  |
| 17019BB010      | PRIX DES ROSES | 2100 m | PAARD 20           |       |          |  |  |
| 17019BB010      | PRIX DES ROSES | 2100 m | PAARD 9            |       |          |  |  |
| <- BACK         | + SUBMIT       |        |                    |       |          |  |  |
| ~ ~ ~           | $\sim$ $^{2}$  |        |                    |       |          |  |  |

## • Supp/ Engagements supplémentaires

Dans l'exemple Paard 2 est "supplémenté" dans la course n°17019BB010.

| Meeting              | Eng                     | Forfaits               | Supp             | Partants                | Montes                  |
|----------------------|-------------------------|------------------------|------------------|-------------------------|-------------------------|
| 18/09/2017 - 17016BB |                         |                        |                  | <u>13/09/2017 15:00</u> | <u>14/09/2017 09:00</u> |
| 27/09/2017 - 17017BB |                         | 20/09/2017 10:00       | 21/09/2017 10:00 | 22/09/2017 09:00        | 22/09/2017 15:00        |
| 8/10/2017 - 17018BB  | 26/09/2017 10:00        | <u>3/10/2017 10:00</u> | 3/10/2017 15:00  | <u>4/10/2017 15:00</u>  | <u>5/10/2017 09:00</u>  |
| 30/10/2017 - 17019BB | <u>17/10/2017 10:00</u> | 24/10/2017 10:00       | 24/10/2017 15:00 | <u>25/10/2017 15:00</u> | <u>26/10/2017 09:00</u> |
|                      |                         |                        | <b>2</b> E       |                         |                         |

| 30/10/2017          | Name race              |
|---------------------|------------------------|
| B <u>17019BB010</u> | PRIX DES ROSES         |
| 17019BB030          | PRIX DES HORTENSIAS    |
| <u>17019BB040</u>   | PRIX DES BEGONIAS      |
| <u>17019BB050</u>   | PRIX DES CHRYSANTHEMES |
| <u>17019BB060</u>   | PRIX DES LYS           |
| 17019BB070          | PRIX DES MAGNOLIAS     |
| <- BACK             |                        |

|                                                                                                    | Engagements supplementaires - Bijkomende                                        | e inschrijvinger |
|----------------------------------------------------------------------------------------------------|---------------------------------------------------------------------------------|------------------|
|                                                                                                    | 17019BB010 30/10/2017 PRIX DES                                                  | ROSES            |
| PRIX DES ROSES 2100 m<br>8000 (5000, 1500, 750, 500, 250, )<br>Handicap de catégorie divisé - Handicap van categorie<br>Première épreuve/ Eerste reeks.<br>Pour tous chevaux de 3 ans et au-dessus.<br>Seront qualifiés dans cette épreuve, les chevaux auxo<br>v | e in reeksen.<br>quels le handicapeur aura attribué une valeur égale ou inférie | are à 31         |
| <- BACK                                                                                                    | + SUBMIT                                                                        |                  |
| Horse                                                                                                    | Owner                                                                           | Entry            |
| PAARD 2                                                                                                    | JOCKEY-CLUB 25                                                                  |                  |
| <- BACK                                                                                                    | + SUBMIT                                                                        | 4                |
| 6                                                                                                    | 5                                                                               |                  |
| •                                                                                                    |                                                                                 |                  |

• Partants & Retiré

Dans cet exemple Paard 10 et Paard 20 sont déclarés «Partant» et Paard 9 «Retiré». Notez que pour chaque cheval une déclaration "Partant" ou "Retiré" doit être saisie. A noter que cette déclaration peut être annulée jusqu'au délai autorisé pour les « Partants » en décochant et en modifiant (1) et/ou (2) suivi de (3) et (4).

|                  |                 |                 |        |          |       |           | 1        |          |     |          |                               | 2        |          |
|------------------|-----------------|-----------------|--------|----------|-------|-----------|----------|----------|-----|----------|-------------------------------|----------|----------|
| Г                |                 |                 |        |          |       | $\frown$  | L        |          |     |          | $ \cap $                      | <b>_</b> |          |
| Ľ                | Course-Ren code | Name race       | Dist.  | Horse    | Poids | Partants  | Headgear | Jockey   | Dec | Surc     | Retiré                        | PriorE   | SuppReq  |
|                  | 21015BB010      | PRIX GONDOLETTE | 2100 m | PAARD 10 |       |           | <b>v</b> | ×        |     | <b>v</b> |                               |          | <b>~</b> |
| :                | 21015BB010      | PRIX GONDOLETTE | 2100 m | PAARD 20 |       |           | <b>v</b> | ✓        |     | <b>~</b> |                               |          | <b>~</b> |
| :                | 21015BB010      | PRIX GONDOLETTE | 2100 m | PAARD 9  |       |           | <b>~</b> | <b>v</b> |     | <b>~</b> |                               |          | <b>v</b> |
| $\left( \right)$ | <- BACK         | + SUBMIT        |        |          |       | $\bigvee$ |          |          |     |          | $\bigcup$                     |          |          |
| 1                |                 | 4               |        |          |       | $\sim$    |          |          |     |          | $\mathbf{\tilde{\mathbf{v}}}$ |          |          |

Lors de la déclaration des "Partants" (1) les éventuelles headgear (5) et/ou l'autorisation pour les demandes de dérogations pour diriger les chevaux vers le départ (6) doivent être indiquées.

## Headgear (5)

Les symboles suivants sont utilisés

- o : Oeillères ou Visors
- ä : Oeillères australiennes
- t : Attache-langue
- h : Bonnet
- ot : Combinaison Oeillères/Visors et attache-langue
- å t : Combinaison Oeillères australiennes et attache-langue
- h t : Combinaison bonnet et attache-langue

|                 |                 |        |          |       |         | 5     | $\frown$ |   |        |     |          |        |        |          |
|-----------------|-----------------|--------|----------|-------|---------|-------|----------|---|--------|-----|----------|--------|--------|----------|
| Course-Ren code | Name race       | Dist.  | Horse    | Poids | Partant | ts /I | Ieadgea  | r | Jockey | Dec | Surc     | Retiré | PriorE | SuppReq  |
| 21015BB010      | PRIX GONDOLETTE | 2100 m | PAARD 10 |       |         | /     | <b>~</b> |   | ~      |     | <b>v</b> |        |        | <b>~</b> |
| <- BACK         | + SUBMIT        |        |          |       |         |       | 0        |   |        |     |          |        |        |          |
|                 |                 |        |          |       |         |       | å        |   |        |     |          |        |        |          |
|                 |                 |        |          |       |         |       | t<br>h   |   |        |     |          |        |        |          |
|                 |                 |        |          |       |         |       | ot       |   | /      |     |          |        |        |          |
|                 |                 |        |          |       |         |       | åt       |   |        |     |          |        |        |          |
|                 |                 |        |          |       |         |       | ht       |   |        |     |          |        |        |          |

Dérogations pour diriger les chevaux vers le départ (6) Légende des symboles utilisés : FTS : A pied jusqu'au départ LSB : En dernier dans la stalle de départ 1RP : un tour dans le paddock Course-Ren code Dist. Horse Poids Partants Headgear Jockey Dec Retiré PriorE Name race Surc 21015BB010 PRIX GONDOLETTE 2100 m PAARD 10 v ~ <- BACK + SUBMIT FTS LSB

Dans le cas où il faut éliminer dans une course (plus de 14 chevaux inscrits ou plus de 28 dans un handicap de séries après la phase « Supp/Engagements supplémentaires » et SEULEMENT dans ce cas) la colonne « PriorE» (7) devra être remplie pour les chevaux appartenant au même propriétaire. L'ordre de priorité pour courir (PriorE) doit obligatoirement être rempli.

|                 |                 |        |          |       |          |          |        |     |      |        | $\frown$   |          |
|-----------------|-----------------|--------|----------|-------|----------|----------|--------|-----|------|--------|------------|----------|
| Course-Ren code | Name race       | Dist.  | Horse    | Poids | Partants | Headgear | Jockey | Dec | Surc | Retiré | PriorE     | SuppReq  |
| 21015BB010      | PRIX GONDOLETTE | 2100 m | PAARD 10 |       |          | <b>~</b> | ×      |     | ~    |        |            | <b>~</b> |
| 21015BB010      | PRIX GONDOLETTE | 2100 m | PAARD 20 |       |          | <b>~</b> | ×      |     | ~    |        |            | <b>~</b> |
| 21015BB010      | PRIX GONDOLETTE | 2100 m | PAARD 9  |       |          | ~        | ×      |     | ~    |        |            | <b>~</b> |
| <- BACK         | + SUBMIT        |        |          |       |          |          |        |     |      |        | $\bigcirc$ |          |

 Lors de la déclaration des partants, les entraineurs qui ont indiqué un cheval partant dans plusieurs courses d'une même réunion doivent préciser l'ordre de préférence (PriorH) pour courir.

| Belgian Galop Fe | ederation           | Belgian Galop Federation<br>Prof Service |          |        |        |        |     |      |         |             |  |  |
|------------------|---------------------|------------------------------------------|----------|--------|--------|--------|-----|------|---------|-------------|--|--|
| Horses           | Races               |                                          | 1        | ogbook |        |        |     | 1    | .og out |             |  |  |
|                  |                     |                                          |          |        |        |        |     |      | 17019B  | B 30/10/2   |  |  |
| Course-Ren code  | Name race           | Dist.                                    | Horse    | Poids  | Blink. | Jockey | Dec | Sure | PriorE  | PriorH      |  |  |
| 17019BB010       | PRIX DES ROSES      | 2100 m                                   | PAARD 10 |        |        |        |     |      |         | 1 ¥         |  |  |
| 17019BB030       | PRIX DES HORTENSIAS | 1500 m                                   | PAARD 10 | Î      | í i    |        | i — |      |         | Contract of |  |  |
|                  |                     |                                          |          |        |        |        |     |      |         |             |  |  |

Cet écran pop up apparaît uniquement APRES la déclaration «Partants & Retiré» ci-dessus.

 Si la course prioritaire n'est pas sujet à une procédure d'élimination ou n'est pas annulée, la déclaration de l'autre course est considérée comme retirée.

- Montes
  - La déclaration du Jockey, gentleman rider ou cavalière est effectuée à l'aide de la liste dropdown (1). Si son nom n'apparaît pas, ceci doit être averti par mail.
  - La colonne «Dec» (2) doit être remplie si le jockey qui montera le cheval bénéficie d'une décharge (en demi-kilos).
  - La colonne «Surc» (3) dans le cas où le jockey qui montera le cheval portera plus de poids (en demi-kilos).

A noter que la déclaration du Jockey, gentleman rider ou cavalière peut déjà avoir lieu dans la phase précédente (Partans & Retiré).

|                 |                     |          |       |        |                   | Мо   | ntes - Jockeys |
|-----------------|---------------------|----------|-------|--------|-------------------|------|----------------|
|                 |                     |          |       |        | 1                 | 1701 | 9BB 30/10/201  |
| Course-Ren code | Name race           | Horse    | Poids | Jockey |                   | Dec  | Surc           |
| 17019BB010      | PRIX DES ROSES      | PAARD 2  |       |        |                   |      |                |
| 17019BB010      | PRIX DES ROSES      | PAARD 10 |       |        | ~                 |      |                |
| 17019BB030      | PRIX DES HORTENSIAS | PAARD 10 |       |        | ~                 |      |                |
| 17019BB030      | PRIX DES HORTENSIAS | PAARD 9  |       |        | ~                 |      |                |
| 17019BB030      | PRIX DES HORTENSIAS | PAARD 20 |       |        |                   |      |                |
| <- BACK         | + SUBMIT            |          |       |        | $\mathbf{\nabla}$ |      |                |
|                 |                     |          |       | ·      |                   |      |                |

 Pour vérifier que ces informations ont bien été enregistrées dans le système selon vos besoins dans ces courses spécifiques, il vous suffit de cliquer sur « Logbook » dans l'onglet.

| Horses             |                 | Races    |      |          |          | Logbo  | <u>ək</u> | )    |        |        |
|--------------------|-----------------|----------|------|----------|----------|--------|-----------|------|--------|--------|
|                    |                 |          |      |          |          |        | _         |      | 1      | Logboo |
| <- BACK            |                 |          |      |          |          |        |           |      |        |        |
| Date / hour        | Course-Ren code | Horse    | Type | Headgear | Claiming | Jockey | Dec       | Surc | PriorE | PriorH |
| 4/10/2021 15:04:46 | 21015BB010      | PAARD 10 | Р    |          |          |        |           |      |        |        |
| 4/10/2021 15:04:46 | 21015BB010      | PAARD 9  | R    |          |          |        |           |      |        |        |
| 4/10/2021 15:04:46 | 21015BB010      | PAARD 20 | Р    |          |          |        |           |      |        |        |
| 4/10/2021 14:55:05 | 21015BB010      | PAARD 9  | ENG  | •        |          |        |           |      |        |        |
| 4/10/2021 14:55:05 | 21015BB010      | PAARD 20 | ENG  |          |          |        |           |      |        |        |
| 4/10/2021 14:54:50 | 21015BB010      | PAARD 10 | Р    |          |          |        |           |      |        |        |
| 4/10/2021 14:39:23 | 21015BB010      | PAARD 10 | ENG  |          |          |        |           |      |        |        |
| <- BACK            |                 |          |      |          |          |        |           |      |        |        |